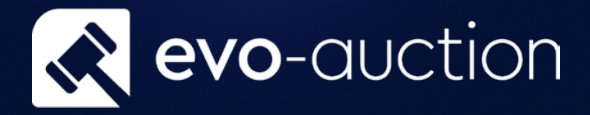

# Register Buyer To An Auction User guide

Published date: 1 July 2023

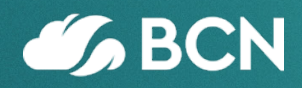

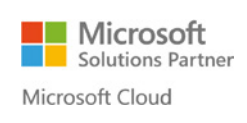

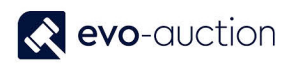

## TABLE OF CONTENTS

| 1. | .1 REGISTER BUYER TO AN AUCTION                      | 3 |
|----|------------------------------------------------------|---|
|    | REGISTER BUYER TO AN AUCTION                         | 3 |
|    | REGISTER BUYER TO AN AUCTION ON THE AUCTION DAY PAGE | 7 |

## 1.1 REGISTER BUYER TO AN AUCTION

All auction attendants must be registered to an auction to allow buyer number input on the Auction Day page, and for marketing purpose. You are also allow to register a buyer to an auction on the results input, if the buyer already exists on the system.

#### REGISTER BUYER TO AN AUCTION

To register a buyer to an auction:

1. Navigate to the Role Center, and then select Contact Search from the Ribbon.

| Article Search<br>Unique ID Lookup<br>ontact<br>General<br>Deferred Invoice Batch<br>General<br>Deferred Page |                        |                  |                             |
|----------------------------------------------------------------------------------------------------|------------------------|------------------|-----------------------------|
| Role Center<br>All Receipts                                                                                   | Evo-Auction Cataloguer |                  |                             |
| Auctions                                                                                                    | Cataloguer Activities  | 8 <sup>#</sup> ^ | My Auctions                 |
| Sales Invoices<br>Posted Sales Invoices                                                                       | Contractions           |                  | Copen Auction V Add Auction |
|                                                                                                    | Contact Search         |                  | No. Auction Name            |

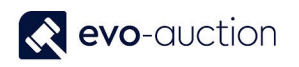

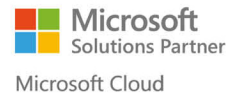

#### 2. The Contact Search page opens.

Highlight a line with the buyer's details, and then navigate to the **Auction Logging** pane located below the **Filters** pane.

| HOME                                                                    | ACTIC                | ONS                               |                                                  |                                                     |                                     |                                                         |                      |                   |                                                |                                                                                               |                      |
|-------------------------------------------------------------------------|----------------------|-----------------------------------|--------------------------------------------------|-----------------------------------------------------|-------------------------------------|---------------------------------------------------------|----------------------|-------------------|------------------------------------------------|-----------------------------------------------------------------------------------------------|----------------------|
| 2 💥                                                                     |                      |                                   |                                                  | <u>i</u>                                            | $\mathbb{Y}$                        | 2                                                       |                      |                   | <b>2 H</b>                                     |                                                                                               |                      |
| lew New<br>uyer Contac                                                  | t Crea               | ite as C                          | Create as<br>Seller                              | Search                                              | Clear                               | Show<br>Card                                            | Commission<br>Bids   | Take<br>Photo     | Refresh Find                                   |                                                                                               |                      |
| New                                                                     |                      | Proce                             | ess                                              | Sea                                                 | rch                                 |                                                         | Show                 | Photo             | Page                                           |                                                                                               |                      |
| iters                                                                   |                      |                                   |                                                  |                                                     |                                     |                                                         |                      |                   |                                                |                                                                                               |                      |
| Contact Type:                                                           | Both                 |                                   |                                                  |                                                     |                                     | ~                                                       | City:                |                   |                                                |                                                                                               |                      |
| ost Code:                                                               |                      |                                   |                                                  |                                                     |                                     |                                                         | Full Add             | dress:            |                                                |                                                                                               |                      |
| Reference:                                                              |                      |                                   |                                                  |                                                     |                                     |                                                         | E-mail:              |                   |                                                |                                                                                               |                      |
| lumber:                                                                 |                      |                                   |                                                  |                                                     |                                     |                                                         | Phone N              | Number:           |                                                |                                                                                               |                      |
| Name:                                                                   |                      |                                   |                                                  |                                                     |                                     |                                                         | <br>Paddle I         | Number:           |                                                |                                                                                               |                      |
|                                                                         |                      |                                   |                                                  |                                                     |                                     |                                                         |                      |                   |                                                |                                                                                               |                      |
| uction Longin                                                           |                      |                                   |                                                  |                                                     |                                     |                                                         |                      |                   |                                                |                                                                                               |                      |
| uction Loggir                                                           | ng                   |                                   | Auctio                                           | n Name                                              | Δ                                   | uction I                                                | Date                 | Log Typ           | )e                                             | WEB                                                                                           |                      |
| uction Loggir<br>Auction No.<br>AS051016                                | ng                   | ~                                 | Auctio                                           | n Name<br>ectural Sale                              | A                                   | Auction 1<br>05/10/20                                   | <br>Date<br>016      | Log Typ<br>Attend | De                                             | WEB                                                                                           | Auction              |
| uction Loggir<br>Auction No.<br>AS051016                                | ng                   | ~                                 | Auction<br>Archite                               | n Name<br>ectural Sale                              | A<br>(                              | Auction (<br>05/10/20                                   | <br>Date<br>)16      | Log Tyr<br>Attend | be                                             | WEB                                                                                           | Auction              |
| uction Loggiı<br>Auction No.<br>AS051016<br>Buyer                       | Seller               | Vo.                               | Auction<br>Archite                               | n Name<br>ectural Sale<br>Salutation<br>Description | A<br>C<br>Firs                      | Auction I<br>05/10/20<br>st Name                        | Date<br>016          | Log Typ<br>Attend | Surname                                        | WEB                                                                                           | Auction              |
| Auction Loggin<br>Auction No.<br>AS051016<br>Buyer<br>Yes               | Seller<br>Yes        | No.                               | Auction<br>Archite                               | n Name<br>ectural Sale<br>Salutation<br>Description | A<br>C<br>Firs<br>Pau               | Suction I<br>05/10/20<br>st Name                        | <br>Date<br>116<br>: | Log Typ<br>Attend | Surname<br>Duncan                              | WEB<br>Log to<br>Address<br>4 Meadow Vie                                                      | Auction<br>^         |
| Auction Loggii<br>Auction No.<br>AS051016<br>Buyer<br>Yes<br>No.        | Seller<br>Yes        | No.<br>C00044                     | Auction<br>Archit                                | n Name<br>ectural Sale<br>Salutation<br>Description | A<br>C<br>Firs<br>Pau<br>Edw        | Auction I<br>05/10/20<br>st Name<br>Iline<br>vard       | Date<br>116          | Log Typ<br>Attend | Surname<br>Duncan                              | WEB Log to Address 4 Meadow Vie 8 Middleser St                                                | Auction<br>w<br>reet |
| Auction Loggin<br>Auction No.<br>AS051016<br>Buyer<br>Yes<br>Dig<br>Yes | Seller<br>Yes<br>Ves | No.<br>C00044<br>C00044           | Auction<br>Archit                                | n Name<br>ectural Sale<br>Salutation<br>Description | A<br>Firs<br>Pau<br>Edw<br>Ma       | Auction I<br>D5/10/20<br>st Name<br>Jline<br>ward       | Date<br>116          | Log Typ<br>Attend | Surname<br>Duncan<br>Proctor                   | WEB<br>Log to<br>Address<br>4 Meadow Vie<br>8 Middleser St<br>7A Patriot Driv                 | Auction<br>w<br>reet |
| Auction Loggin<br>Auction No.<br>AS051016<br>Buyer<br>Yes<br>Yes<br>Yes | Seller<br>Yes<br>No  | No.<br>C00044<br>C00044<br>C00044 | Auction<br>Archite<br>882<br>881 1<br>880<br>879 | n Name<br>ectural Sale<br>Salutation<br>Description | A<br>C<br>Firs<br>Pau<br>Edw<br>Mai | Auction I<br>05/10/20<br>st Name<br>uline<br>ward<br>rk | Date<br>116          | Log Typ<br>Attend | Surname<br>Duncan<br>Corp<br>Proctor<br>Morgan | WEB<br>Log to<br>Address<br>4 Meadow Vie<br>8 Middleser St<br>7A Patriot Driv<br>3 Green Lane | Auction<br>w<br>reet |

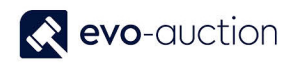

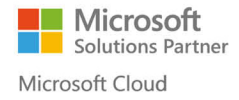

3. In the Auction Logging pane select the Auction No. and the Log Type, and then click Log to Auction to complete and assign buyer paddle number for selected auction.

| HOME                                                                                                    | E A                                                    | CTIONS                                                        |                                      |                                                               |                                                                                     |                                                                                                    |                                                                                   |                                                             |             |                                                                                  |
|----------------------------------------------------------------------------------------------------|--------------------------------------------------------|---------------------------------------------------------------|--------------------------------------|---------------------------------------------------------------|-------------------------------------------------------------------------------------|----------------------------------------------------------------------------------------------------|-----------------------------------------------------------------------------------|-------------------------------------------------------------|-------------|----------------------------------------------------------------------------------|
| 2 *                                                                                                    | <b>۲</b>                                               |                                                               |                                      |                                                               | 🛗 🏹                                                                                 | 2 🗔                                                                                                    | Q                                                                                 |                                                             | c i         | ĥ.                                                                               |
| ew New                                                                                                    | w                                                      | Create as Crea<br>Buver Se                                    | ite as<br>Iler                       | Print<br>Contact Label                                        | Search Clear                                                                        | Show Commission<br>Card Bids                                                                                      | Condition<br>Report Reg                                                           | Take R<br>Photo                                             | Refresh Fin | d                                                                                |
| New                                                                                                    |                                                        | F                                                             | roces                                | s                                                             | Search                                                                              | Show                                                                                                    | hepotened                                                                         | Photo                                                       | Page        |                                                                                  |
| ters                                                                                                    |                                                        |                                                               |                                      |                                                               |                                                                                     |                                                                                                    |                                                                                   |                                                             |             |                                                                                  |
| Contact Typ                                                                                                    | be: Bo                                                 | oth                                                           |                                      |                                                               | ~                                                                                   | City:                                                                                                    |                                                                                   |                                                             |             |                                                                                  |
| ost Code:                                                                                                    |                                                        |                                                               |                                      |                                                               |                                                                                     | Full Address:                                                                                                    |                                                                                   |                                                             |             |                                                                                  |
| leference:                                                                                                    |                                                        |                                                               |                                      |                                                               |                                                                                     | E-mail:                                                                                                    |                                                                                   |                                                             |             |                                                                                  |
| lumber                                                                                                    |                                                        |                                                               |                                      |                                                               |                                                                                     | Dhana Numhan                                                                                                    |                                                                                   |                                                             |             |                                                                                  |
| vurnoer:                                                                                                    |                                                        |                                                               |                                      |                                                               |                                                                                     | Phone Number:                                                                                                    |                                                                                   |                                                             |             |                                                                                  |
| lame:                                                                                                    | ging                                                   |                                                               |                                      |                                                               |                                                                                     | Paddle Number:                                                                                                    |                                                                                   |                                                             |             |                                                                                  |
| Name:<br>uction Logo<br>Auction No.<br>ASO51016                                                                                                    | ging                                                   | ~                                                             | Auctio                               | on Name<br>tectural Sale                                      | Auction Da                                                                          | Paddle Number:<br>Paddle Number:<br>te Log T                                                                      | <br>jype<br>nd                                                                    | ~                                                           | Lo          | g to Auction                                                                     |
| Name:<br>Name:<br>Nation Logo<br>Nuction No.<br>AS051016                                                                                                    | ging                                                   | ~                                                             | Auctio<br>Archi                      | on Name<br>tectural Sale                                      | Auction Da                                                                          | Paddle Number:<br>Paddle Number:<br>te Log T                                                                      | ýpe<br>nd                                                                         | ~                                                           | Lo          | g to Auction                                                                     |
| Name:<br>Auction Log<br>Auction No.<br>AS051016<br>Buyer                                                                                                    | <b>ging</b><br>Selle                                   | r No.                                                         | Auctio<br>Archi                      | on Name<br>tectural Sale<br>Salutation<br>Description         | Auction Da                                                                          | Prone Number:<br>Paddle Number:<br>te Log T<br>Matter<br>Surname                                                  | ype<br>nd<br>Address                                                              | ~                                                           | Lo          | g to Auction<br>City                                                             |
| Aurrien Log<br>Auction No.<br>AS051016<br>Buyer<br>No                                                                                                    | ging<br>Selle<br>Yes                                   | er No.<br>TREAD                                               | Auctio<br>Archi                      | on Name<br>tectural Sale<br>Salutation<br>Description         | Auction Da<br>05/10/2016<br>First Name<br>Jane                                      | Profile Number:<br>Paddle Number:<br>te Log T<br>Surname<br>Collins                                               | ype<br>nd<br>Address<br>5 Walton                                                  | <br>Road                                                    | C           | g to Auction<br>City<br>Colcheste                                                |
| Auree<br>Auction Loge<br>Auction No.<br>AS051016<br>Buyer<br>No<br>No                                                                                                    | ging<br>Selle<br>Yes<br>Yes                            | er No.<br>TREAD<br>TAI01                                      | Auctio<br>Archi                      | on Name<br>tectural Sale<br>Salutation<br>Description         | Auction Da<br>05/10/2016<br>First Name<br>Jane<br>Jamie                             | Pilone Number:<br>Paddle Number:<br>te Log T<br>Atter<br>Surname<br>Collins<br>Bookham                            | ype<br>nd<br>Address<br>5 Walton<br>77 Unkno                                      | <br>Road                                                    | C           | g to Auction<br>City<br>Colcheste<br>Glasgow                                     |
| Vame:<br>uction Logy<br>uction No.<br>AS051016<br>Buyer<br>No<br>No<br>Yes                                                                                                    | ging<br>Selle<br>Yes<br>Yes<br>Yes                     | r No.<br>TREAD<br>TAI01<br>LAWP0                              | Auctio                               | on Name<br>tectural Sale<br>Salutation<br>Description         | Auction Da<br>05/10/2016<br>First Name<br>Jane<br>Jamie<br>Robert                   | Phone Number:<br>Paddle Number:<br>te Log T<br>Atter<br>Surname<br>Collins<br>Bookham<br>Miller                   | ype<br>Address<br>5 Walton<br>77 Unkno<br>Portmore                                | Noad<br>Road<br>wwn Road                                    | C           | g to Auction<br>City<br>Colcheste<br>Glasgow<br>Sheffield                        |
| Name:<br>uction Log<br>Auction No.<br>AS051016<br>Buyer<br>No<br>Yes<br>Yes                                                                                                    | ging<br>Selle<br>Yes<br>Yes<br>Yes<br>Yes              | r No.<br>TREAD<br>TAI01<br>LAWPO<br>DIK01                     | Auctio<br>Archi                      | on Name<br>tectural Sale<br>Salutation<br>Description         | Auction Da<br>05/10/2016<br>First Name<br>Jane<br>Jamie<br>Robert<br>Glen           | Phone Number:<br>Paddle Number:<br>te Log T<br>Atter<br>Surname<br>Collins<br>Bookham<br>Miller<br>Farley         | ype<br>Address<br>5 Walton<br>77 Unkno<br>Portmore<br>5 Marshn                    | Noad<br>wwn Road<br>Park Road<br>nallow Road                | <b>C</b>    | g to Auction<br>City<br>Colcheste<br>Glasgow<br>Sheffield<br>Falkirk             |
| Variaber:<br>Variance:<br>Variaber:<br>Variaber:<br>Variab | ging<br>Selle<br>Yes<br>Yes<br>Yes<br>Yes<br>Yes       | r No.<br>TREAD<br>TAI01<br>LAWP0<br>DIK01<br>CHRIS0           | Auctio                               | on Name<br>tectural Sale<br>Salutation<br>Description         | Auction Da<br>05/10/2016<br>First Name<br>Jane<br>Jamie<br>Robert<br>Glen<br>Angela | Phone Number:<br>Paddle Number:<br>te Log T<br>Atter<br>Surname<br>Collins<br>Bookham<br>Miller<br>Farley<br>Moor | ype<br>nd<br>Address<br>5 Walton<br>77 Unkno<br>Portmore<br>5 Marshn<br>17 Eastwo | Road<br>own Road<br>e Park Road<br>nallow Road<br>orth Road | Lo          | g to Auction<br>City<br>Colcheste<br>Glasgow<br>Sheffield<br>Falkirk<br>Dartford |
| Name:<br>uction Log<br>Auction No.<br>AS051016<br>Buyer<br>No<br>No<br>Yes<br>No<br>No<br>No                                                                                                    | ging<br>Selle<br>Yes<br>Yes<br>Yes<br>Yes<br>Yes<br>No | r No.<br>TREAD<br>TAI01<br>LAWP0<br>DIK01<br>CHRIS0<br>C00045 | Auctic<br>Archi<br>11<br>DNEI<br>100 | on Name<br>tectural Sale<br>Salutation<br>Description<br>Miss | Auction Da<br>05/10/2016<br>First Name<br>Jane<br>Jamie<br>Robert<br>Glen<br>Angela | Prone Number:<br>Paddle Number:<br>te Log T<br>Surname<br>Collins<br>Bookham<br>Miller<br>Farley<br>Moor          | ype<br>nd<br>5 Walton<br>77 Unkno<br>Portmore<br>5 Marshn<br>17 Eastwo            | Noad<br>wwn Road<br>e Park Road<br>nallow Road<br>orth Road | Lo          | g to Auction<br>City<br>Colcheste<br>Glasgow<br>Sheffield<br>Falkirk<br>Dartford |

| Field name   | Туре     | Description                                                                                                    |
|--------------|----------|----------------------------------------------------------------------------------------------------|
| Auction No.  | Lookup   | Select the auction and move to next field to populate the <b>Auction Name</b> and the <b>Auction Date</b> fields. |
| Auction Name |          | Generated when the Auction No. selected.                                                                          |
| Auction Date |          | Generated when the Auction No. selected.                                                                          |
| Log Туре     | Dropdown | Select Attend from the list.                                                                                      |

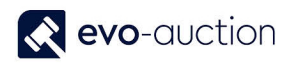

#### 4. The Paddle No. window opens.

If the buyer has assigned permanent paddle, the number will appear in this window. Leave the paddle number box blank to automatically assign temporary paddle number or enter number manually.

| Paddle No.                  | ×            |
|-----------------------------|--------------|
| Please enter the Paddle No. | OK<br>Cancel |
| 000                         |              |

#### 5. Select **OK** to confirm.

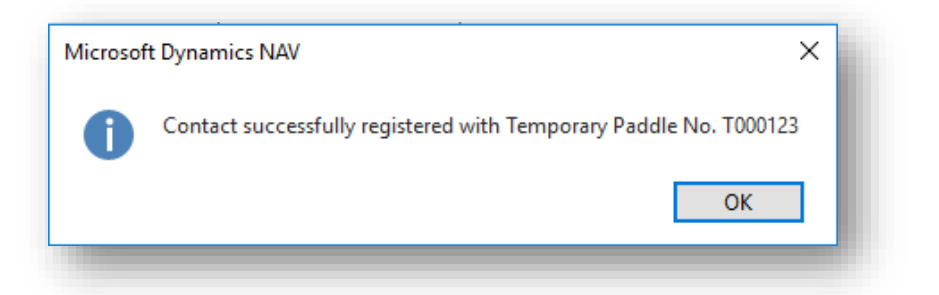

| NOTE         |                                                                                                    |
|--------------|----------------------------------------------------------------------------------------------------|
| If the buyer | is already registered to selected auction, message appears.                                                                                           |
| Microsof     | ft Dynamics NAV X                                                                                                    |
| ?            | This contact has already been registered by<br>EVOSOFT\PAULINA.DRUMEW at 11:36:15 with Paddle No T000120!<br>Do you want to Assign an another Paddle? |
|              | Yes No                                                                                                    |
| Select Yes   | to assign another paddle, or <b>No</b> to cancel.                                                                                                    |

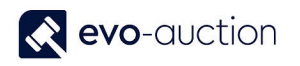

#### REGISTER BUYER TO AN AUCTION ON THE AUCTION DAY PAGE

If you attempt to assign lot to unregistered buyer, a message appears.

1. Select **Yes** to register the buyer for this auction.

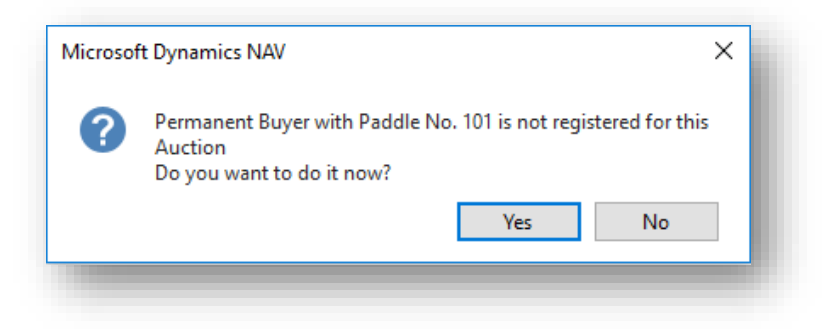

The Paddle No. window opens.
 Select OK to confirm the paddle number for the buyer.

| Paddle No.                  | ×            |
|-----------------------------|--------------|
| Please enter the Paddle No. | OK<br>Cancel |
| 101                         |              |

3. Select **OK** to close confirmation message.

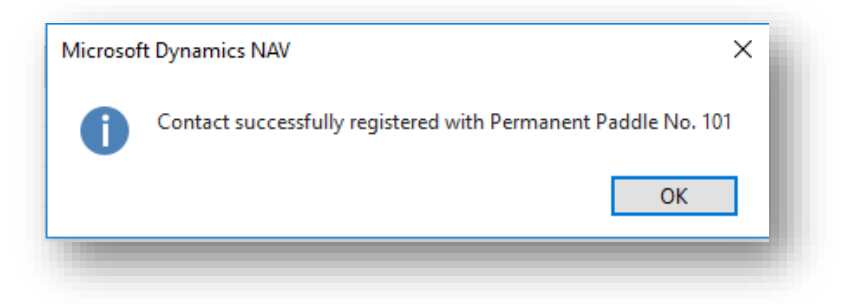

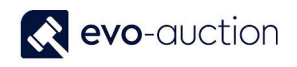

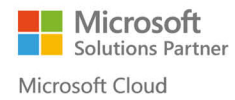

| ΟΤΕ                       |                  |               |                     |                        |                                                    |              |                          |       |
|---------------------------|------------------|---------------|---------------------|------------------------|----------------------------------------------------|--------------|--------------------------|-------|
| the bu                    | yer numł         | ber does      | not exis            | t, error me            | ssage appears.                                     |              |                          |       |
| TT Ec                     | dit - Auctior    | Day - AS051   | 1016 Archit         | ectural Sale (05       | 5/10/16)                                           |              |                          | -     |
| <b>•</b>                  | HOME             | ACTIONS       |                     |                        |                                                    |              |                          | - 1   |
| (<br>V<br>Regis           | VEB<br>strations | View Ed       | lit Cl<br>Pay<br>Pr | heck<br>ments<br>ocess | → Go to<br>→ Go to<br>← Previous<br>Filter<br>Page | 5            |                          |       |
| ٨٥                        | 051016           | Architac      | tural Ca            | la (05/10)             | (16)                                               |              |                          |       |
| AS                        | 051010           | Architec      |                     | ile (05/10/            | 10)                                                |              |                          |       |
| 0                         | No Buyer H       | ave registere | ed to this A        | uction with Pa         | ddle No. 7412                                      |              |                          |       |
| Auc                       | ction Detai      | ls            |                     |                        |                                                    |              |                          |       |
| Line                      | es               |               |                     |                        |                                                    |              |                          |       |
| ж                         | Find Filt        | er 🏹 Clea     | r Filter            |                        |                                                    |              |                          |       |
|                           | Lot No.          | Hami          | mer Price           | Buyer Paddle<br>No.    | Buyer Search Name                                  | Web<br>Buyer | ▲ Short Description      | Reser |
|                           |                  | 1             | 500.00              | 101                    |                                                    |              | George III silver sugar  | ·     |
| 8                         |                  | 2             | 700.00              | 87412                  |                                                    |              | William IV silver teapo  | t     |
| <b></b>                   |                  | 3             | 0.00                |                        |                                                    |              | Fine quality pair of Ed. |       |
|                           |                  |               | 0.00                |                        |                                                    |              | 11 11/2012 21            | _     |
| neck if<br>elect <b>R</b> | you ente         | ered the c    | correct b           | ouyer numb             | per.<br>he error to continu                        | 10           |                          |       |

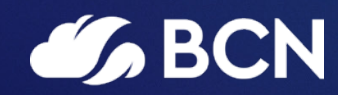

### www.bcn.co.uk

Registered in England and Wales. Company registration number 06893253. VAT registration number 311 9269 13.